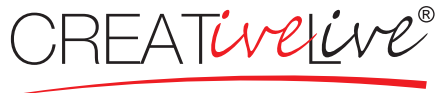

vivi la tua creatività

# CREAZIONE file per la STAMPA QUADRI IN FOREX

## FORMATO DEL FILE DI STAMPA (inDesign CC)

Crea il file di stampa in formato PDF con impostazione "stampa di alta qualità" in scala 1:1 (non protetto da password).

| Predefinito per Adobe PDF: | [Stampa di alta qualità] |   |                |                     | ~ |
|----------------------------|--------------------------|---|----------------|---------------------|---|
| Standard:                  | Nessuno 🗸                | ( | Compatibilità: | Acrobat 5 (PDF 1.4) | ~ |
|                            |                          |   |                |                     |   |

#### RISOLUZIONE

La risoluzione ottimale dei file per la stampa è di 300 dpi.

#### COLORI

I colori PANTONE devono essere convertiti in quadricromia.

In base al supporto di stampa, uno stesso colore può apparire in modo leggermente diverso, questo è dovuto alla composizione fisica e al colore di base del materiale.

#### **MARGINI E ABBONDANZE**

Per i quadri in forex sono richiesti 3mm di abbondanza per ogni lato. La distanza dei testi dal margine del quadro deve essere di almeno 15 mm.

file per STAMPA in PDF a 300 dpi

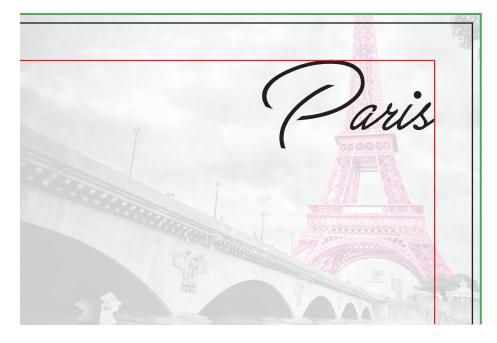

- \_\_\_\_ linea di taglio
- \_\_\_\_ abbondanza 3 mm
- \_\_\_\_ margine interno per testi 15 mm

# creativelive.it

## STAMPA SELETTIVA DELLA VERNICE

Segui le seguenti indicazioni:

• Dalla palette Livelli crea un nuovo livello nominandolo VERNICE e posizionalo sopra il livello con la grafica.

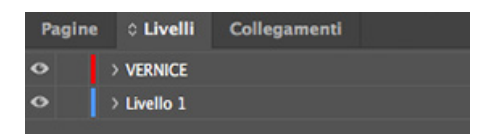

• Dalla palette Campioni crea un nuovo campione colore nominandolo VERNICE; assegna le percentuali CMYK 0, 0, 0, 100.

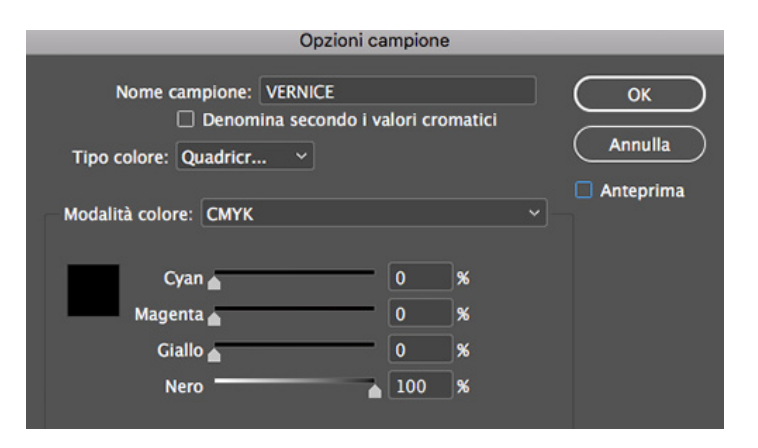

• Sul livello VERNICE crea un tracciato vettoriale, oppure una maschera piena anche raster, corrispondente all'area della grafica che risulterà verniciata.

• Assegna al tracciato vettoriale il colore di riempimento VERNICE appena creato.

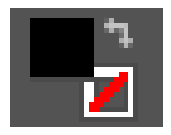

• Crea il file di stampa in formato PDF del SOLO livello VERNICE con impostazione "stampa di alta qualità" in scala 1:1 (non protetto da password).

file per STAMPA in PDF a 300 dpi

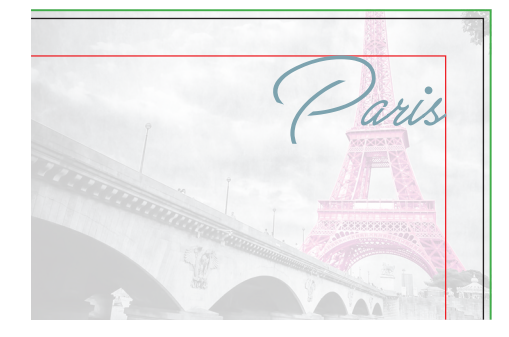

zona stampa VERNICE
linea di taglio
abbondanza 6 cm
margine interno per testi 15 mm

creativelive.it